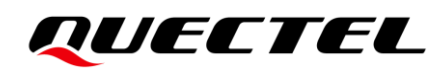

# M.2-FPC EVB User Guide

5G & LTE-A Module Series

Version: 1.0

Date: 2023-02-17

Status: Released

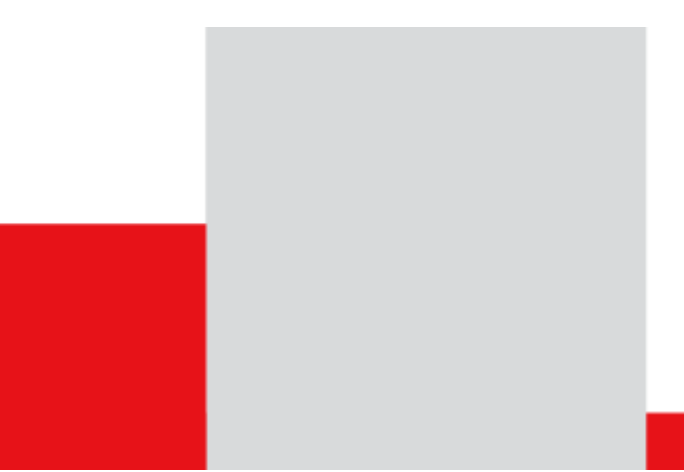

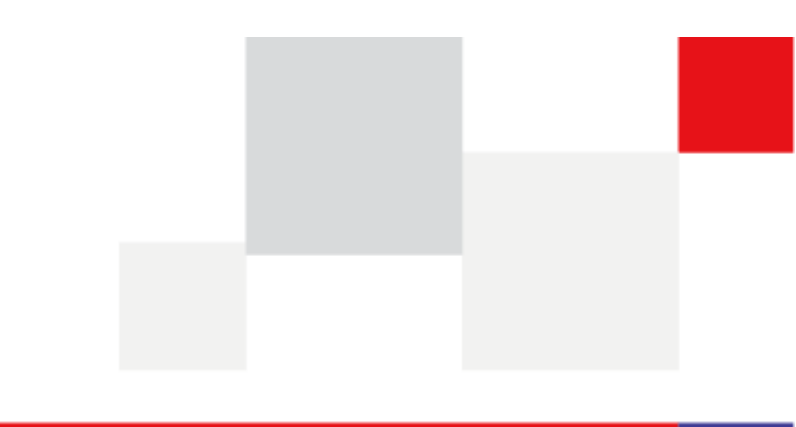

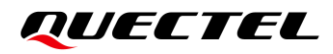

At Quectel, our aim is to provide timely and comprehensive services to our customers. If you require any assistance, please contact our headquarters:

#### **Quectel Wireless Solutions Co., Ltd.**

Building 5, Shanghai Business Park Phase III (Area B), No.1016 Tianlin Road, Minhang District, Shanghai 200233, China Tel: +86 21 5108 6236 Email: info@guectel.com

**Or our local offices. For more information, please visit:** http://www.guectel.com/support/sales.htm.

For technical support, or to report documentation errors, please visit: http://www.quectel.com/support/technical.htm. Or email us at: support@quectel.com.

# **Legal Notices**

We offer information as a service to you. The provided information is based on your requirements and we make every effort to ensure its quality. You agree that you are responsible for using independent analysis and evaluation in designing intended products, and we provide reference designs for illustrative purposes only. Before using any hardware, software or service guided by this document, please read this notice carefully. Even though we employ commercially reasonable efforts to provide the best possible experience, you hereby acknowledge and agree that this document and related services hereunder are provided to you on an "as available" basis. We may revise or restate this document from time to time at our sole discretion without any prior notice to you.

# **Use and Disclosure Restrictions**

#### **License Agreements**

Documents and information provided by us shall be kept confidential, unless specific permission is granted. They shall not be accessed or used for any purpose except as expressly provided herein.

# Copyright

Our and third-party products hereunder may contain copyrighted material. Such copyrighted material shall not be copied, reproduced, distributed, merged, published, translated, or modified without prior written consent. We and the third party have exclusive rights over copyrighted material. No license shall be granted or conveyed under any patents, copyrights, trademarks, or service mark rights. To avoid ambiguities, purchasing in any form cannot be deemed as granting a license other than the normal non-exclusive, royalty-free license to use the material. We reserve the right to take legal action for noncompliance with abovementioned requirements, unauthorized use, or other illegal or malicious use of the material.

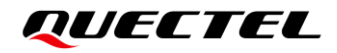

# Trademarks

Except as otherwise set forth herein, nothing in this document shall be construed as conferring any rights to use any trademark, trade name or name, abbreviation, or counterfeit product thereof owned by Quectel or any third party in advertising, publicity, or other aspects.

# **Third-Party Rights**

This document may refer to hardware, software and/or documentation owned by one or more third parties ("third-party materials"). Use of such third-party materials shall be governed by all restrictions and obligations applicable thereto.

We make no warranty or representation, either express or implied, regarding the third-party materials, including but not limited to any implied or statutory, warranties of merchantability or fitness for a particular purpose, quiet enjoyment, system integration, information accuracy, and non-infringement of any third-party intellectual property rights with regard to the licensed technology or use thereof. Nothing herein constitutes a representation or warranty by us to either develop, enhance, modify, distribute, market, sell, offer for sale, or otherwise maintain production of any our products or any other hardware, software, device, tool, information, or product. We moreover disclaim any and all warranties arising from the course of dealing or usage of trade.

# **Privacy Policy**

To implement module functionality, certain device data are uploaded to Quectel's or third-party's servers, including carriers, chipset suppliers or customer-designated servers. Quectel, strictly abiding by the relevant laws and regulations, shall retain, use, disclose or otherwise process relevant data for the purpose of performing the service only or as permitted by applicable laws. Before data interaction with third parties, please be informed of their privacy and data security policy.

# Disclaimer

- a) We acknowledge no liability for any injury or damage arising from the reliance upon the information.
- b) We shall bear no liability resulting from any inaccuracies or omissions, or from the use of the information contained herein.
- c) While we have made every effort to ensure that the functions and features under development are free from errors, it is possible that they could contain errors, inaccuracies, and omissions. Unless otherwise provided by valid agreement, we make no warranties of any kind, either implied or express, and exclude all liability for any loss or damage suffered in connection with the use of features and functions under development, to the maximum extent permitted by law, regardless of whether such loss or damage may have been foreseeable.
- d) We are not responsible for the accessibility, safety, accuracy, availability, legality, or completeness of information, advertising, commercial offers, products, services, and materials on third-party websites and third-party resources.

Copyright © Quectel Wireless Solutions Co., Ltd. 2023. All rights reserved.

# **Safety Information**

The following safety precautions must be observed during all phases of operation, such as usage, service or repair of any cellular terminal or mobile incorporating the module. Manufacturers of the cellular terminal should notify users and operating personnel of the following safety information by incorporating these guidelines into all manuals of the product. Otherwise, Quectel assumes no liability for customers' failure to comply with these precautions.

|     | Full attention must be paid to driving at all times in order to reduce the risk of an accident. Using a mobile while driving (even with a handsfree kit) causes distraction and can lead to an accident. Please comply with laws and regulations restricting the use of wireless devices while driving.                                                                                                    |
|-----|----------------------------------------------------------------------------------------------------|
|     | Switch off the cellular terminal or mobile before boarding an aircraft. The operation of wireless appliances in an aircraft is forbidden to prevent interference with communication systems. If there is an Airplane Mode, it should be enabled prior to boarding an aircraft. Please consult the airline staff for more restrictions on the use of wireless devices on an aircraft.                                                                                                    |
| •   | Wireless devices may cause interference on sensitive medical equipment, so please be aware of the restrictions on the use of wireless devices when in hospitals, clinics or other healthcare facilities.                                                                                                    |
| SOS | Cellular terminals or mobiles operating over radio signal and cellular network<br>cannot be guaranteed to connect in certain conditions, such as when the mobile bill<br>is unpaid or the (U)SIM card is invalid. When emergency help is needed in such<br>conditions, use emergency call if the device supports it. In order to make or receive<br>a call, the cellular terminal or mobile must be switched on in a service area with<br>adequate cellular signal strength. In an emergency, the device with emergency call<br>function cannot be used as the only contact method considering network<br>connection cannot be guaranteed under all circumstances. |
| WWW | The cellular terminal or mobile contains a transceiver. When it is ON, it receives and transmits radio frequency signals. RF interference can occur if it is used close to TV sets, radios, computers or other electric equipment.                                                                                                    |
|     | In locations with explosive or potentially explosive atmospheres, obey all posted                                                                                                    |

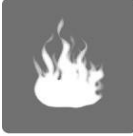

In locations with explosive or potentially explosive atmospheres, obey all posted signs and turn off wireless devices such as mobile phone or other cellular terminals. Areas with explosive or potentially explosive atmospheres include fuelling areas, below decks on boats, fuel or chemical transfer or storage facilities, and areas where the air contains chemicals or particles such as grain, dust or metal powders.

# **About the Document**

# **Revision History**

| Version | Date       | Author   | Description              |
|---------|------------|----------|--------------------------|
| -       | 2022-01-16 | Fung ZHU | Creation of the document |
| 1.0     | 2023-02-17 | Fung ZHU | First official release   |

# Contents

| Saf | ety Info              | ormatio  | n                                             | 3  |
|-----|-----------------------|----------|-----------------------------------------------|----|
| Abo | out the               | Docum    | nent                                          | 4  |
| Cor | ntents.               |          |                                               | 5  |
| Tab | le Inde               | exx      |                                               | 7  |
| Fig | u <mark>re Ind</mark> | lex      |                                               | 8  |
| 1   | Introd                | luction  |                                               | 9  |
|     | 1.1.                  | Applica  | able Modules                                  | 9  |
|     | 1.2.                  | Specia   | I Mark                                        | 9  |
| 2   | Produ                 | ict Ove  | rview                                         | 10 |
|     | 2.1.                  | Top Vie  | 9W                                            | 10 |
|     | 2.2.                  | Compo    | pnent Placement                               | 11 |
| 3   | Kit Ac                | cessor   | ies & Assembly                                | 14 |
|     | 3.1.                  | Access   | sories Assembly                               | 14 |
|     | 3.2.                  | Access   | sories List                                   | 15 |
| 4   | Applic                | cation I | nterfaces                                     | 16 |
|     | 4.1.                  | Power    | Supply                                        | 16 |
|     | 4.2.                  | M.2 Int  | erface                                        | 18 |
|     | 4.3.                  | USB Ir   | iterface                                      | 19 |
|     | 4.4.                  | USB-to   | p-UART Interface                              | 20 |
|     | 4.5.                  | (U)SIN   | I Card Interfaces                             | 21 |
|     | 4.6.                  | Status   | Indicators                                    | 23 |
|     | 4.7.                  | MCU*.    |                                               | 24 |
|     | 4.8.                  | 100 Mł   | Hz Clock                                      | 25 |
|     | 4.9.                  | Antenr   | a Interfaces                                  | 26 |
|     | 4.10.                 | Switch   | es                                            | 26 |
|     | 4.                    | .10.1.   | Power Switch                                  | 26 |
|     | 4.                    | .10.2.   | DIP Switches                                  | 28 |
|     | 4.11.                 | Test Po  | pints                                         | 29 |
| 5   | Opera                 | ation Pr | ocedures                                      | 34 |
|     | 5.1.                  | Test or  | the Laptop                                    | 34 |
|     | 5.                    | .1.1.    | Connection for Testing on the Laptop          | 34 |
|     | 5.                    | .1.2.    | Preset DIP Switches for Testing on the Laptop | 35 |
|     | 5.                    | .1.3.    | Turn On the Module                            | 36 |
|     | 5.2.                  | Test or  | the EVB                                       | 36 |
|     | 5.                    | .2.1.    | Connection Between the Module and the EVB     | 36 |
|     | 5.                    | .2.2.    | Preset DIP Switches for Testing on the EVB    | 37 |
|     | 5.                    | .2.3.    | Turn On the Module                            | 37 |
|     | 5.                    | .2.4.    | Communication Via USB                         | 38 |
|     | 5.3.                  | Turn O   | ff the Module                                 | 38 |

| 6 | Арре | ndix References          | .40  |
|---|------|--------------------------|------|
|   | 5.5. | Current Consumption Test | . 39 |
|   | 5.4. | Reset the Module         | . 39 |

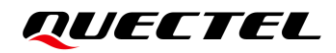

# **Table Index**

| Table 1: Special Mark                           | 9  |
|-------------------------------------------------|----|
| Table 2: Components & Functions                 | 12 |
| Table 3: Accessories List                       | 15 |
| Table 4: Description of Power Supply            |    |
| Table 5: Description of M.2 Interface           |    |
| Table 6: Description of USB Interface           | 19 |
| Table 7: Description of USB-to-UART Interface   |    |
| Table 8: Description of (U)SIM Card Interfaces  | 21 |
| Table 9: Pin Definition of J1001/J1002          |    |
| Table 10: Description of Status Indication LEDs |    |
| Table 11: Description of MCU                    | 24 |
| Table 12: Description of Antenna Interfaces     |    |
| Table 13: Description of Power Switch           |    |
| Table 14: Power Switch Instructions             |    |
| Table 15: DIP Switches Instructions             |    |
| Table 16: Pin Definition of Test Points         |    |
| Table 17: Related Documents                     | 40 |
| Table 18: Terms and Abbreviations               | 40 |

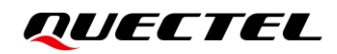

# **Figure Index**

| Figure 1: Top View                                                           | 10 |
|------------------------------------------------------------------------------|----|
| Figure 2: Top View for Component Placement                                   | 11 |
| Figure 3: M.2-FPC EVB and Accessories Assembly                               | 14 |
| Figure 4: M.2-FPC EVB Kit Accessories                                        | 15 |
| Figure 5: Block Diagram of EVB Power Supply                                  | 17 |
| Figure 6: EVB Power Supply Interfaces                                        | 17 |
| Figure 7: Power Plug Design                                                  | 18 |
| Figure 8: Connection Between Module and EVB                                  | 18 |
| Figure 9: USB Interface                                                      | 19 |
| Figure 10: USB-to-UART Interface                                             | 20 |
| Figure 11: Diagram of USB-to-UART Interface                                  | 20 |
| Figure 12: Simplified Connector Schematic for (U)SIM Card Connectors         | 21 |
| Figure 13: Pin Assignment of (U)SIM Card Connectors                          | 22 |
| Figure 14: Status Indicators                                                 | 23 |
| Figure 15: Position of MCU Related Components                                | 24 |
| Figure 16: 100 MHz Clock                                                     | 25 |
| Figure 17: Antenna Interfaces                                                | 26 |
| Figure 18: Diagram of Power Switch                                           | 27 |
| Figure 19: Diagram of DIP Switches                                           | 28 |
| Figure 20: Test Points of J1201 and J1203 and J1202                          | 30 |
| Figure 21: Test Points of J0702                                              | 30 |
| Figure 22: M.2-FPC EVB Assembly                                              | 34 |
| Figure 23: Assembly of M.2-FPC EVB and the Laptop                            | 35 |
| Figure 24: DIP Switches Position When the M.2-FPC EVB is Connected to Laptop | 36 |
| Figure 25: M.2-FPC EVB Assembly for Testing                                  | 37 |
| Figure 26: USB Ports                                                         | 38 |
| Figure 27: COM Port Setting on QCOM (USB AT Port Connection)                 | 38 |
| Figure 28: Current Consumption Power Supply Connection Diagram               | 39 |

# **1** Introduction

This user guide describes the application details of M.2-FPC EVB (evaluation board), which is an assistant tool for developers to develop applications and test basic functionalities of applicable modules.

# 1.1. Applicable Modules

For details about the applicable modules of this EVB, see *document* [1].

# 1.2. Special Mark

#### Table 1: Special Mark

| Mark | Definition                                                                                                    |
|------|----------------------------------------------------------------------------------------------------|
| *    | Unless otherwise specified, when an asterisk (*) is used after a function, feature, interface, pin name, AT command, or argument, it indicates that the function, feature, interface, pin, AT command, or argument is under development and currently not supported; and the asterisk (*) after a model indicates that the sample of the model is currently unavailable. |

# **2** Product Overview

# 2.1. Top View

The size of M.2-FPC EVB is 120 mm × 135.2 mm, and the top view is shown as below:

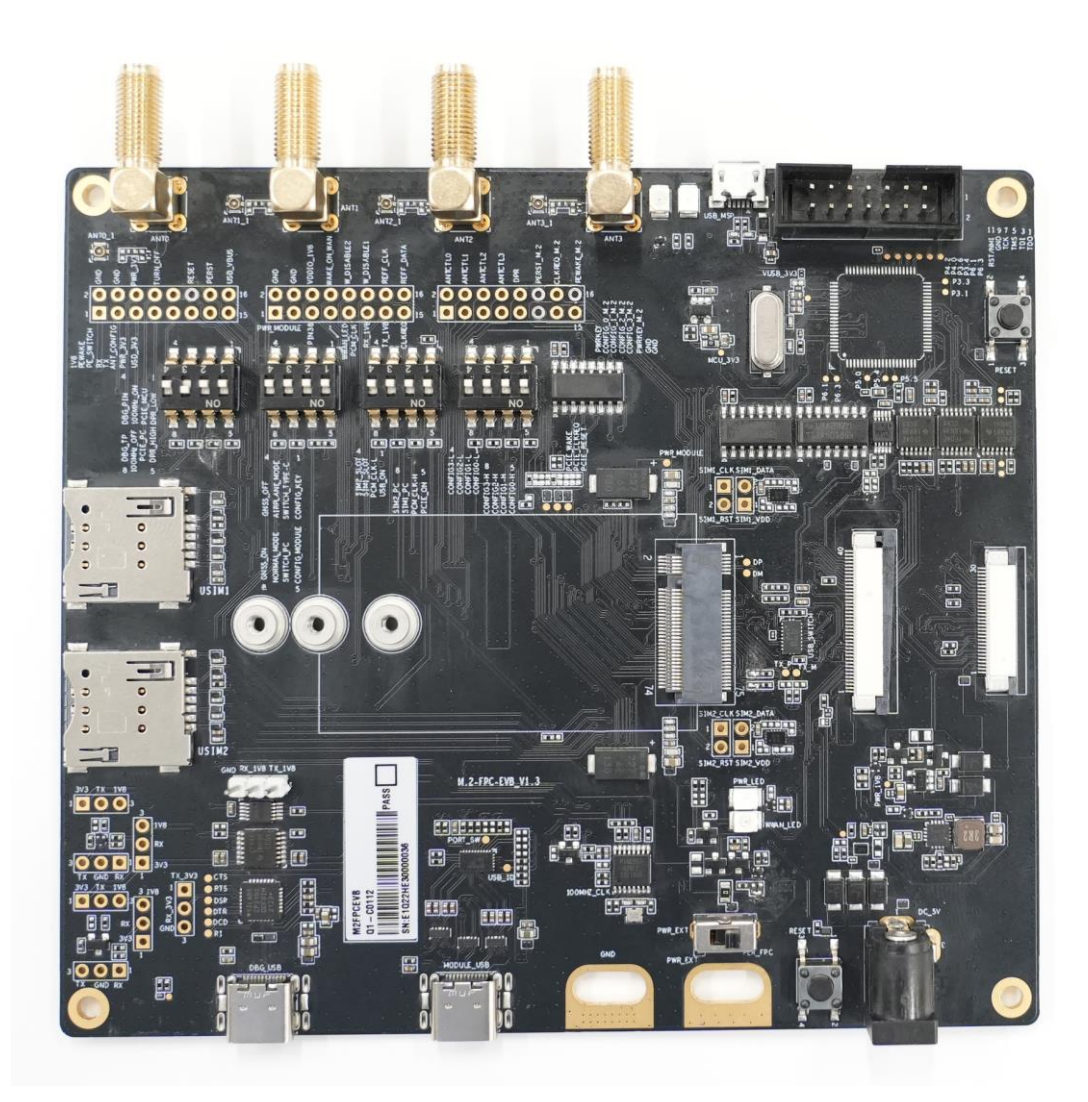

Figure 1: Top View

# 2.2. Component Placement

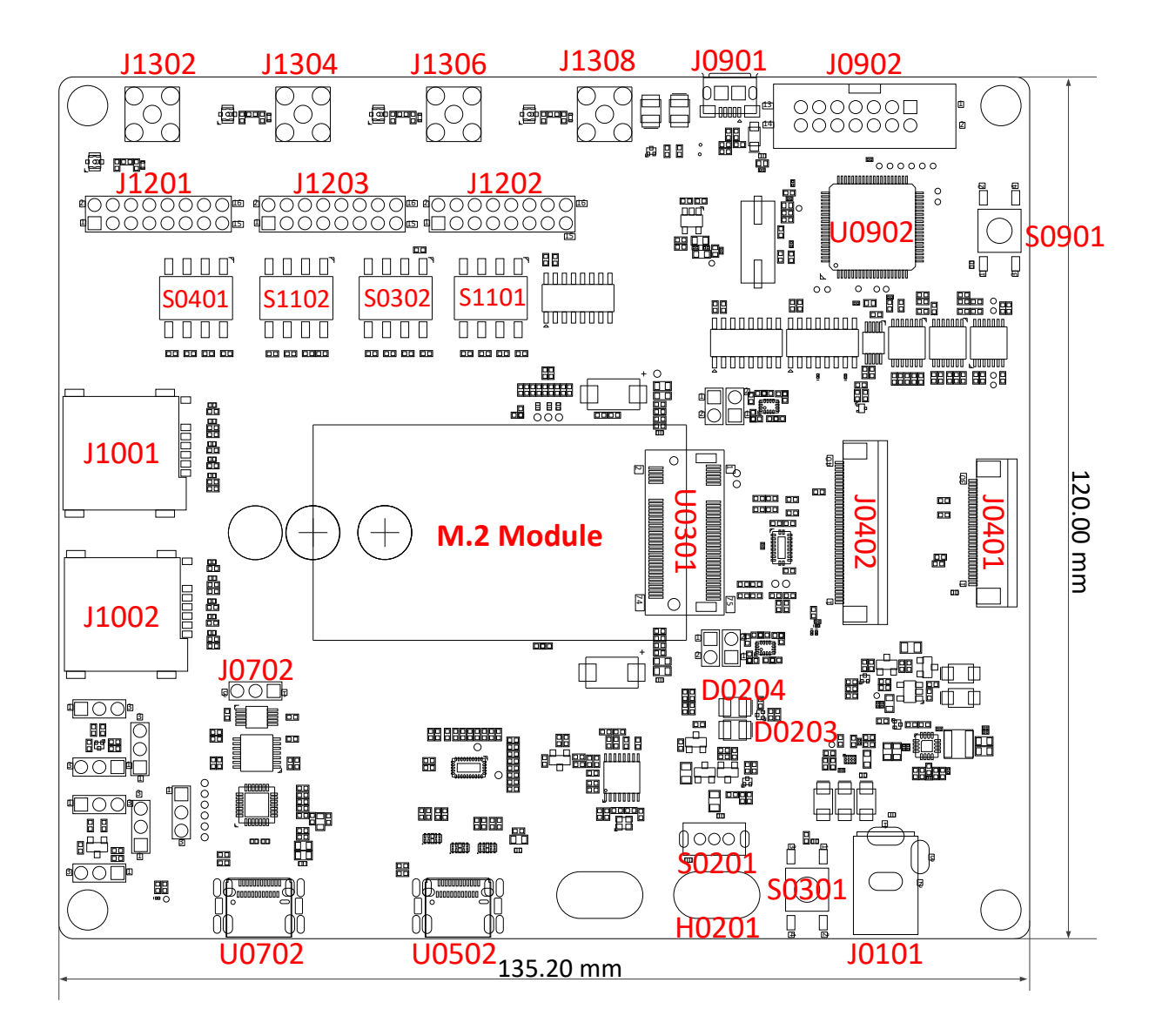

**Figure 2: Top View for Component Placement** 

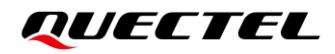

#### Table 2: Components & Functions

| Components               | RefDes. | Des. Description Implementation                                                                                                    |                                                                                                    |  |
|--------------------------|---------|----------------------------------------------------------------------------------------------------|----------------------------------------------------------------------------------------------------|--|
| Dower Cupply             | J0101   | Power jack on the EVB,<br>external power supply<br>interface                                                                                                    | Typical supply voltage: +5 V                                                                                                    |  |
| Power Supply             | H0201   | External power supply<br>interface for current<br>consumption test                                                                                                    | Typical supply voltage: +3.3 V                                                                                                    |  |
| Power Switch             | S0201   | Select the module's power supply path                                                                                                    | Select power supply interface between H0201 and FPC                                                                                                    |  |
| DECET                    | S0301   | M.2 module reset button                                                                                                    | Used to reset the M.2 module                                                                                                    |  |
| RESET                    | S0901   | MCU* reset button                                                                                                    | Used to reset the MCU*                                                                                                    |  |
| M.2 Interface            | U0301   | Standard PCI Express M.2 interface                                                                                                    | Used to connect the module to the EVB                                                                                                    |  |
| USB Interface            | U0502   | USB Type-C interface                                                                                                    | <ul> <li>Used for USB 3.0, USB 3.1 and<br/>USB 2.0 communication</li> <li>Used as power supply for the EVB,<br/>typical supply voltage is +5 V</li> </ul>                                                                                        |  |
| USB-to-UART<br>Interface | U0702   | USB Type-C interface for debug                                                                                                    | <ul> <li>Used to convert debug UART to<br/>USB 2.0 signal</li> <li>Used as power supply for the EVB,<br/>typical supply voltage is +5 V</li> <li>Used to connect the module's test<br/>points DBG_TXD, DBG_RXD and<br/>GND to the EVB</li> </ul> |  |
| (U)SIM Card              | J1001   | (U)SIM1 card connector                                                                                                    | <ul> <li>Support (U)SIM card insertion<br/>detection</li> </ul>                                                                                                    |  |
| Interfaces               | J1002   | (U)SIM2 card connector                                                                                                    | <ul> <li>Dual (U)SIM card supported:</li> <li>1.8 V and 3.0 V</li> </ul>                                                                                                    |  |
|                          | D0204   | <ul> <li>Indicates whether the power supply for module is ready.</li> <li>Light ON: VBAT ON</li> <li>Light OFF: VBAT OFF</li> </ul>                                                      |                                                                                                    |  |
| Status Indicators        | D0203   | <ul> <li>Indicates the operation<br/>status of the module's RF<br/>state.</li> <li>Light ON: the RF state<br/>is turned ON</li> <li>Light OFF: the RF state<br/>is turned OFF</li> </ul> | 2 LEDs available for signal indication                                                                                                    |  |

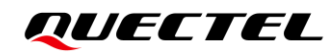

| FPC Interfaces        | J0401,<br>J0402                     | FPC connector        | Used to connect the laptop and the EVB      |
|-----------------------|-------------------------------------|----------------------|---------------------------------------------|
| DIP Switches          | S0401,<br>S1102,<br>S0302,<br>S1101 | DIP switch           | Used to switch functions in different modes |
|                       | U0902                               | MCU                  |                                             |
| MCU*                  | J0901                               | MCU USB interface    |                                             |
|                       | J0902                               | MCU JTAG interface   |                                             |
| Antenna<br>Interfaces | J1302,<br>J1304,<br>J1306,<br>J1308 | 4 Antenna connectors |                                             |
| Test Points           | J1201,<br>J1202,<br>J1203,<br>J0702 | 4 test points        |                                             |

# **3** EVB Kit & Assembly

# 3.1. Kit Assembly

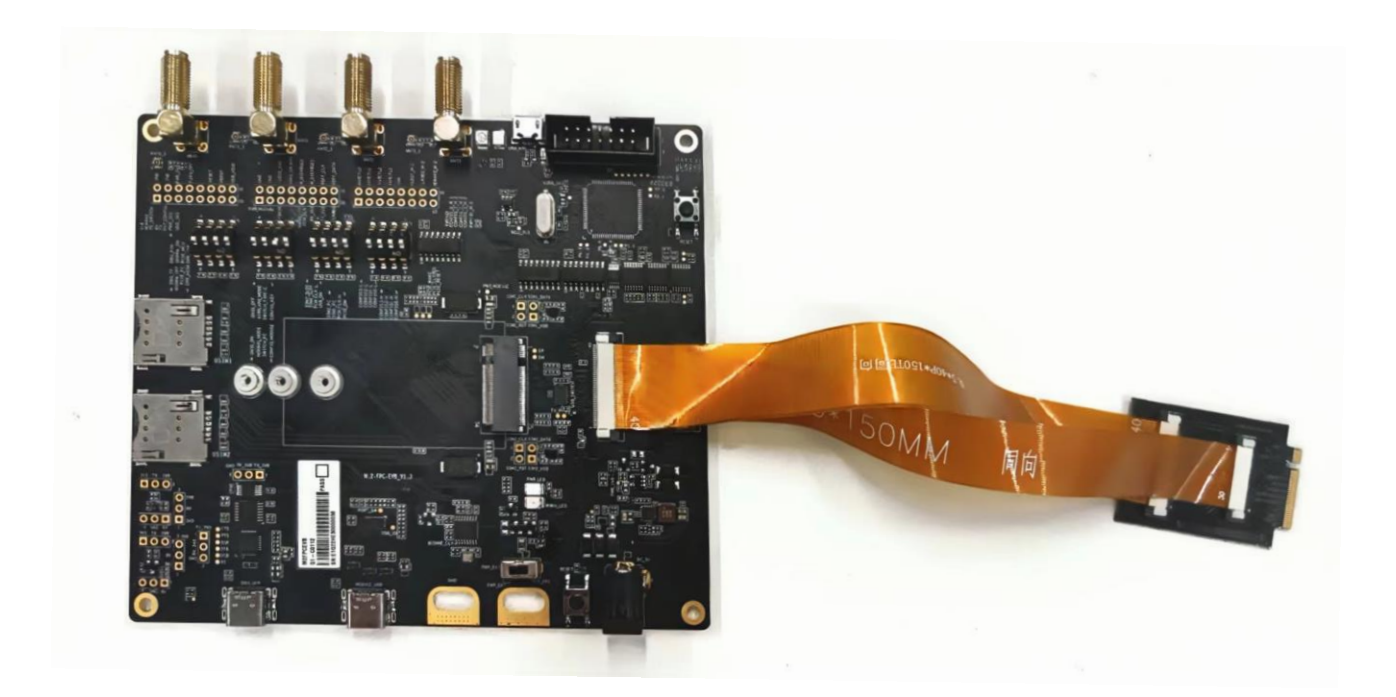

Figure 3: M.2-FPC EVB and Kit Assembly

# 3.2. Accessories List

All accessories of the M.2-FPC EVB kit are listed as below. Contact the supplier if there is something missing.

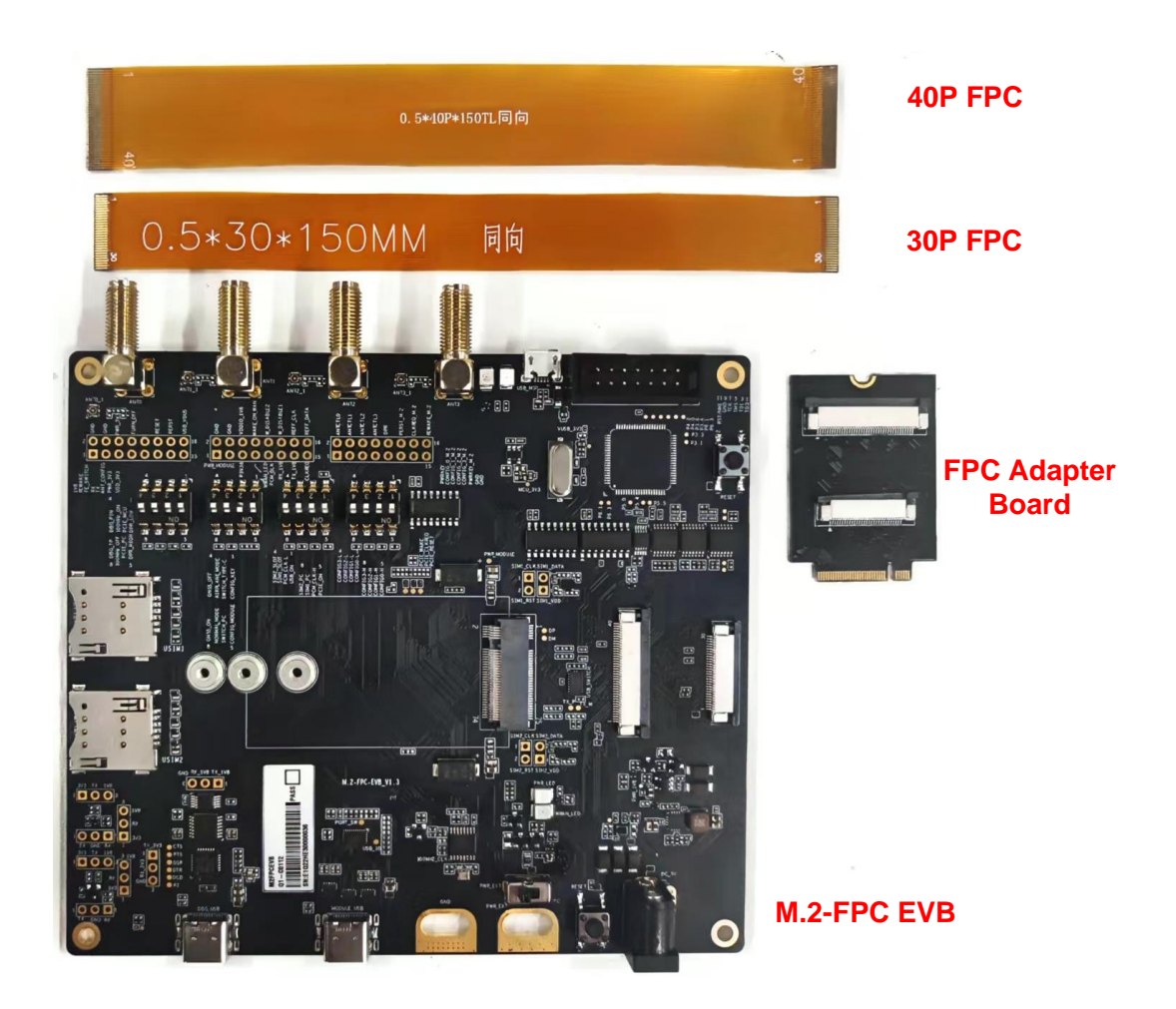

Figure 4: M.2-FPC EVB Accessories

#### Table 3: Accessories List

| Items             | Description                                                | Quantity (pcs) |
|-------------------|------------------------------------------------------------|----------------|
| M.2-FPC EVB       | EVB mainboard                                              | 1              |
| FPC Adapter Board | Used to connect the EVB to the laptop for testing          | 1              |
| 30P FPC           | Used to connect the EVB mainboard to the FPC adapter board | 1              |
| 40P FPC           | Used to connect the EVB mainboard to the FPC adapter board | 1              |

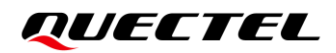

# **4** Application Interfaces

This chapter describes the following application interfaces of the M.2-FPC EVB, and provides information about the status indicators, switches and test points so that you can use the M.2-FPC EVB better.

- Power supply interfaces
- M.2 interface
- USB interface
- USB-to-UART interface
- (U)SIM card interfaces
- Status indicators
- MCU\*
- 100 MHz clock
- Antenna interfaces
- Switches
- Test points

# 4.1. Power Supply Interfaces

M.2-FPC EVB can be powered by an external power adapter through the power jack (J0101), or by two USB Type-C interfaces (U0502 and U0702). The J0101, U0502, and U0702 are all connected to a DC-DC chip, which can convert the 5 V power supply to 3.3 V power supply for the module. The EVB can also be powered by the laptop through FPC.

The module can be directly powered by external power supply through H0201. This power supply method is commonly used for current consumption test.

| RefDes. | Description                                            |
|---------|--------------------------------------------------------|
| J0101   | Power jack on the EVB, external power supply interface |
| U0502   | USB Type-C interface                                   |
| U0702   | USB Type-C interface for debug                         |

#### Table 4: Description of Power Supply

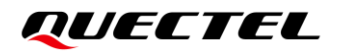

#### H0201

Current consumption test power supply interface

The following figures show the simplified power supply block diagram of the EVB.

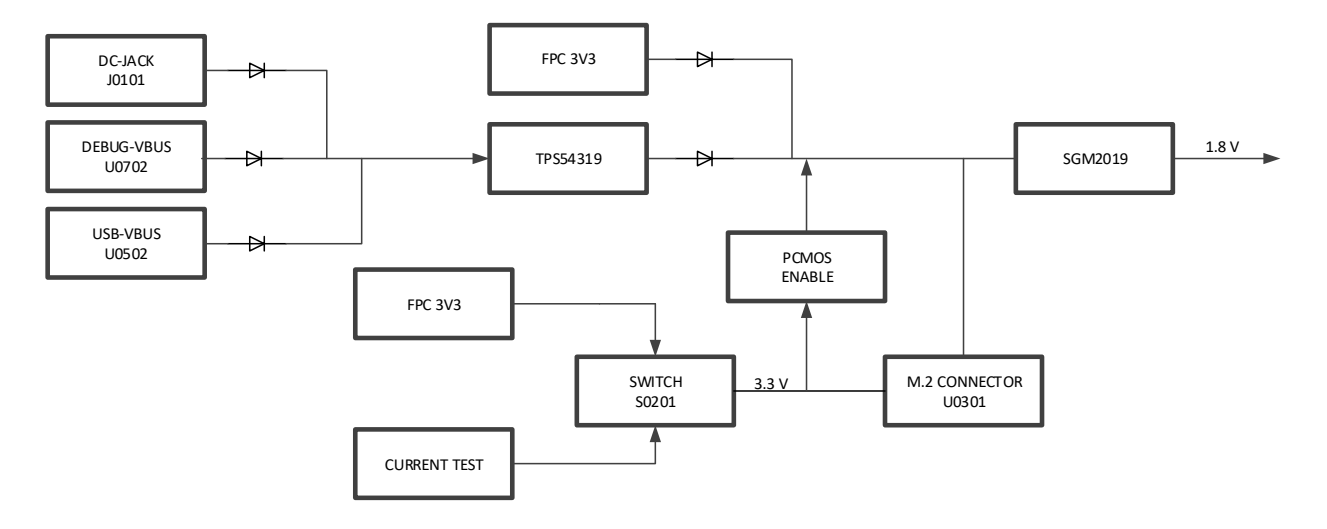

Figure 5: Block Diagram of EVB Power Supply

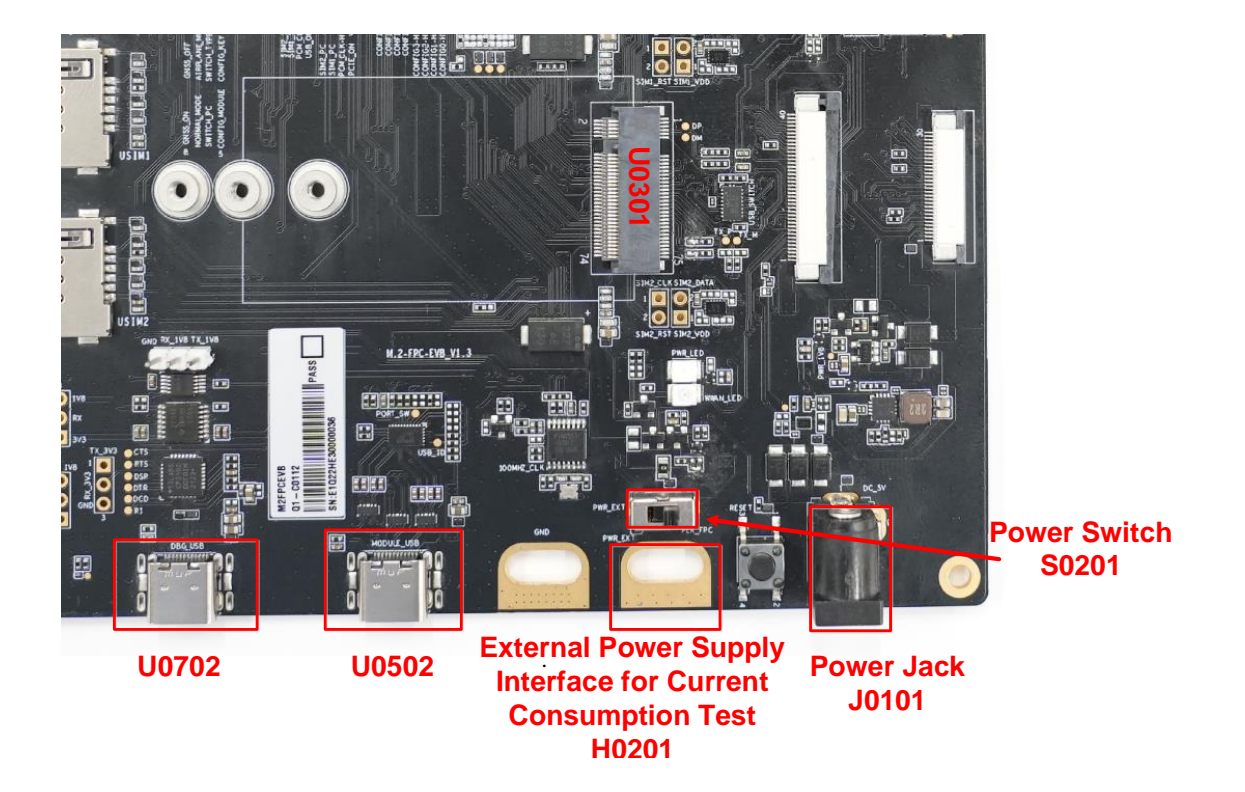

Figure 6: EVB Power Supply Interfaces

If the power jack is used for power supply, the power plug design of the adapter is shown as below.

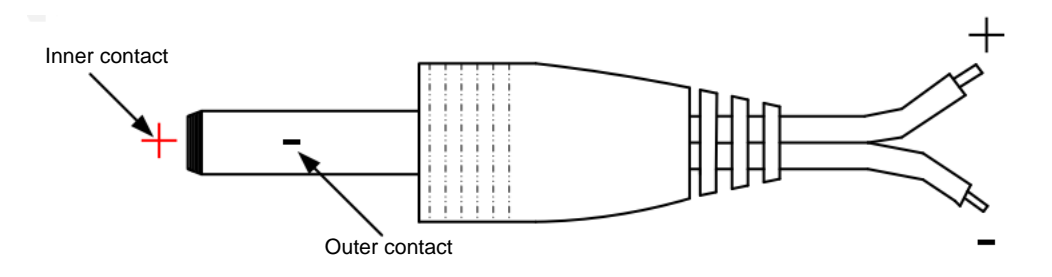

Figure 7: Power Plug Design

### 4.2. M.2 Interface

The M.2 interface is designed to accommodate the applicable modules. The module connects to the EVB through the M.2 connector (U0301). This interface is used to test functionalities of the module or to develop applications based on the module.

#### Table 5: Description of M.2 Interface

| RefDes. | Description                        |
|---------|------------------------------------|
| U0301   | Standard PCI Express M.2 interface |

The following figure shows the connection between the module and the EVB.

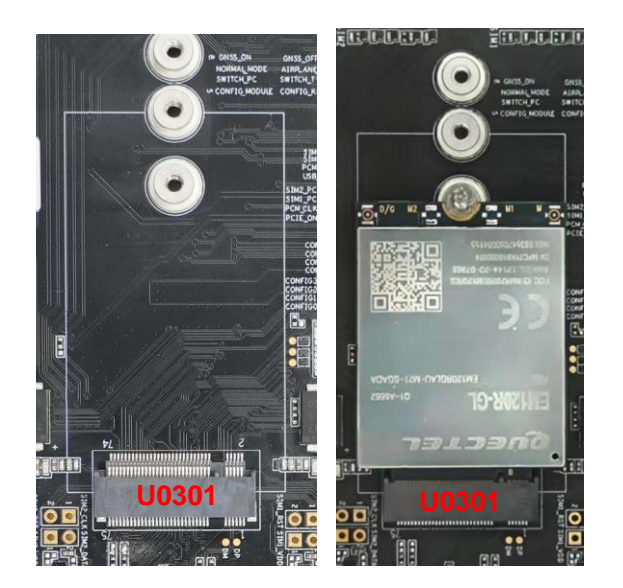

Figure 8: Connection Between Module and EVB

# 4.3. USB Interface

The EVB provides a USB 3.1/3.0/2.0 Type-C interface and supports SuperSpeed (5 Gbps), high-speed (480 Mbps) and full-speed (12 Mbps) for connection with a host device. This USB interface is used for AT command communication, data transmission, GNSS NMEA sentences output, software debug and firmware upgrade.

#### Table 6: Description of USB Interface

| RefDes. | Description                                                 |
|---------|-------------------------------------------------------------|
| 110502  | USB Type-C interface, used for USB 3.1, USB 3.0 and USB 2.0 |
| 00302   | communication                                               |

Usage: Switch P2 of the DIP switch (S1102) to ON side so that the USB of the module can be connected to U0502 and be used normally. (For details, see *Chapter 4.10.2*)

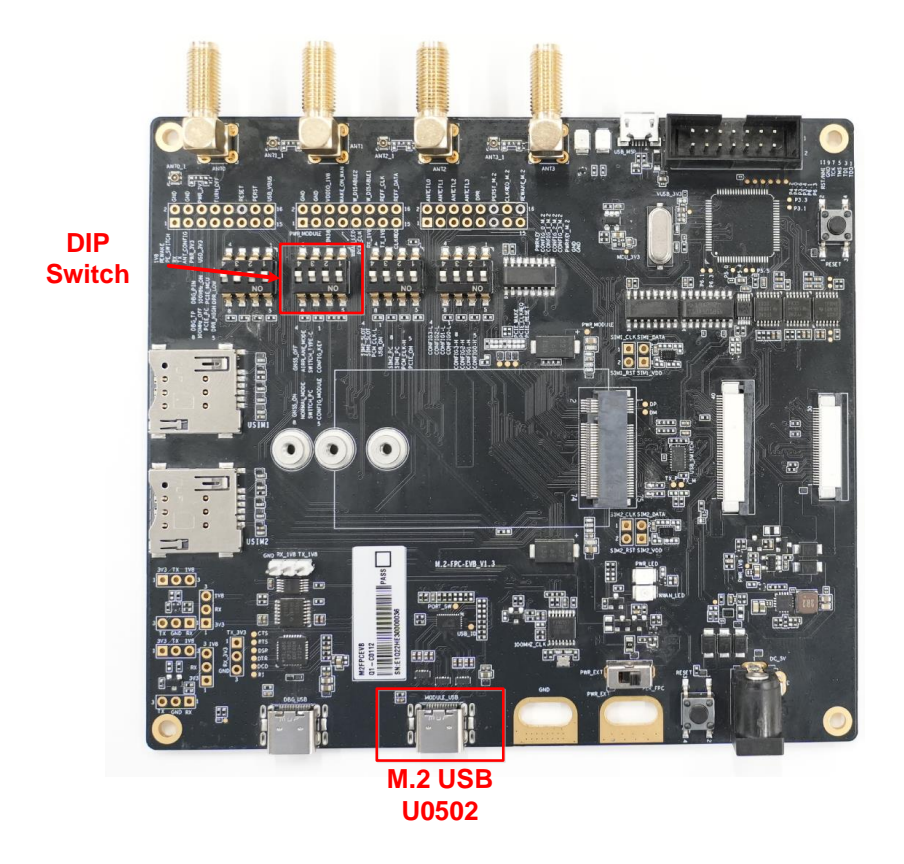

Figure 9: USB Interface

# 4.4. USB-to-UART Interface

The EVB provides a USB-to-UART interface. This interface is used for Linux console and converting log UART signal to USB 2.0 signal for debugging.

#### Table 7: Description of USB-to-UART Interface

| RefDes. | Description                                                                  |
|---------|------------------------------------------------------------------------------|
| U0702   | Used to convert debug UART to USB 2.0 signal                                 |
| J0702   | Used to connect the module's test points DBG_TXD, DBG_RXD and GND to the EVB |

Before using the USB-to-UART interface, DBG\_TXD and DBG\_RXD of the module should be connected to the corresponding positions of J0702 on the EVB.

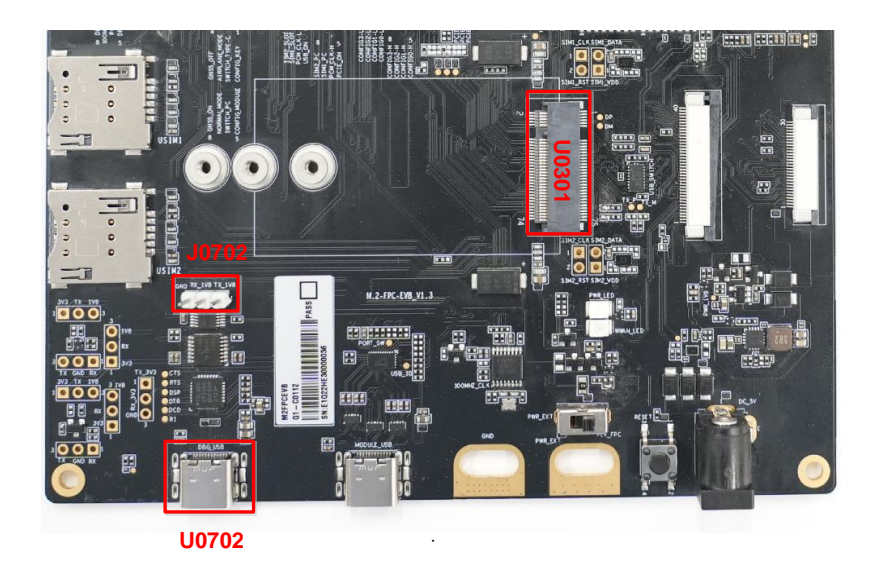

Figure 10: USB-to-UART Interface

The following figure shows the diagram of USB-to-UART interface.

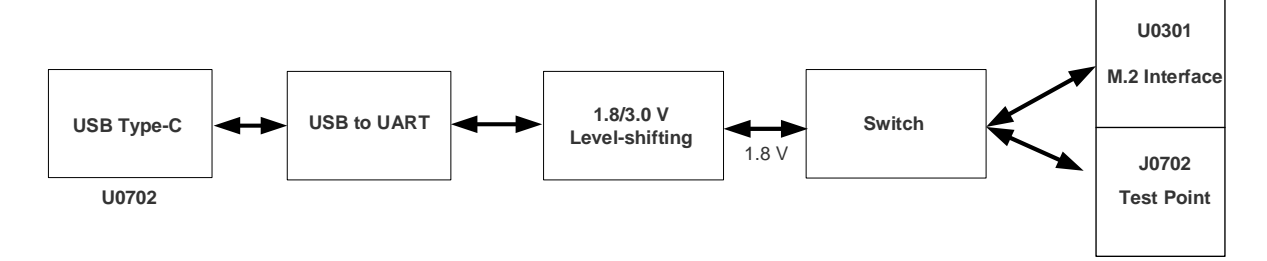

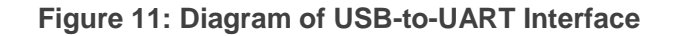

# 4.5. (U)SIM Card Interfaces

The EVB has two push-push type (U)SIM card interfaces J1001 and J1002 which support 1.8/3.0 V (U)SIM card.

#### Table 8: Description of (U)SIM Card Interfaces

| RefDes. | Description            |
|---------|------------------------|
| J1001   | (U)SIM1 card connector |
| J1002   | (U)SIM2 card connector |

The following figure shows a simplified connector schematic for these connectors.

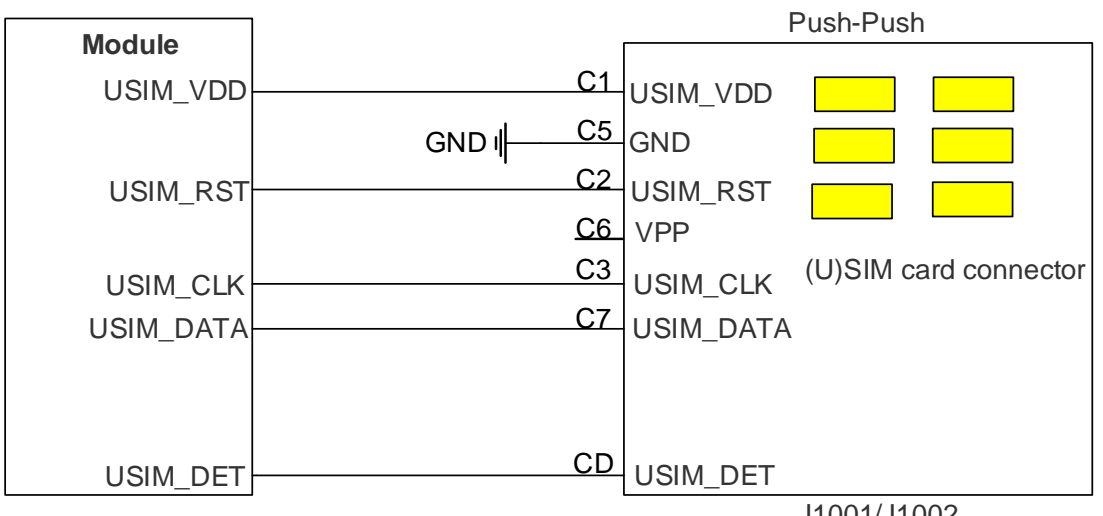

J1001/J1002

#### Figure 12: Simplified Connector Schematic for (U)SIM Card Connectors

The figure and table below illustrate the pin assignment and definition of (U)SIM card connectors J1001 and J1002.

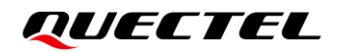

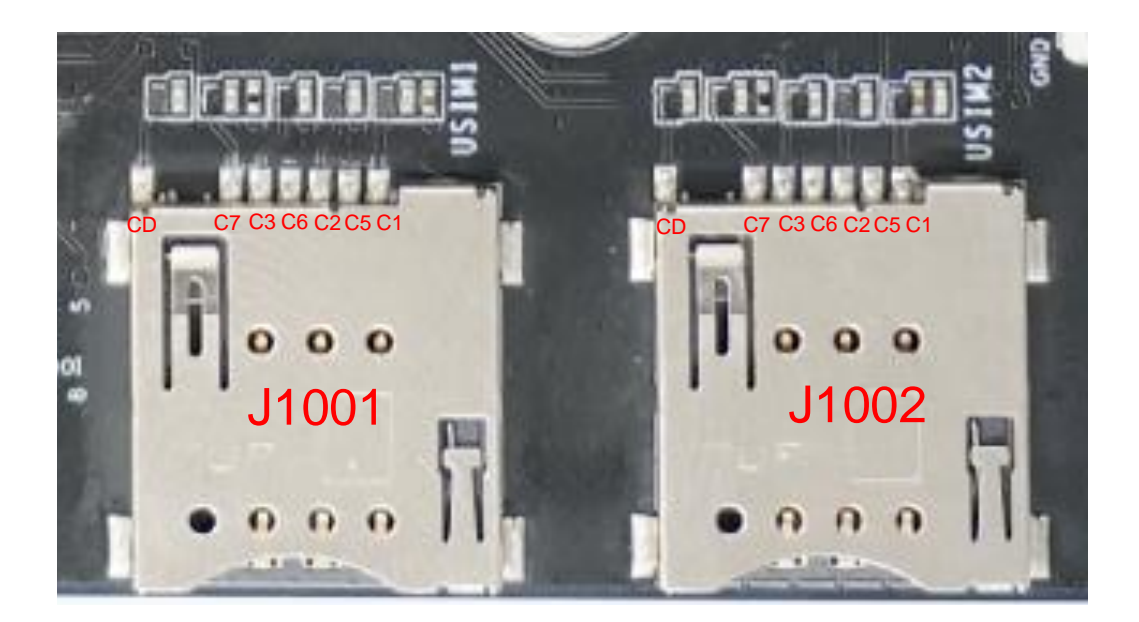

Figure 13: Pin Assignment of (U)SIM Card Connectors

#### Table 9: Pin Definition of J1001/J1002

| Pin No. | Pin Name  | I/O | Description                                  |
|---------|-----------|-----|----------------------------------------------|
| C1      | USIM_VDD  | PO  | U(SIM) card power supply, provided by module |
| C2      | USIM_RST  | DO  | U(SIM) card reset                            |
| C3      | USIM_CLK  | DO  | U(SIM) card clock                            |
| C5      | GND       | -   | Ground                                       |
| C6      | VPP       | -   | -                                            |
| C7      | USIM_DATA | DIO | U(SIM) card data                             |
| CD      | USIM_DET  | DI  | U(SIM) card detection                        |

# 4.6. Status Indicators

There are two status indication LEDs on the EVB.

#### Table 10: Description of Status Indication LEDs

| RefDes. | Description                                               |
|---------|-----------------------------------------------------------|
|         | Indicates whether the power supply for module is ready.   |
| D0204   | Light ON: VBAT ON                                         |
|         | Light OFF: VBAT OFF                                       |
|         | Indicates the operation status of the module's RF state.  |
| D0203   | <ul> <li>Light ON: the RF state is turned ON</li> </ul>   |
|         | <ul> <li>Light OFF: the RF state is turned OFF</li> </ul> |

The following figure shows the positions of these LED indicators:

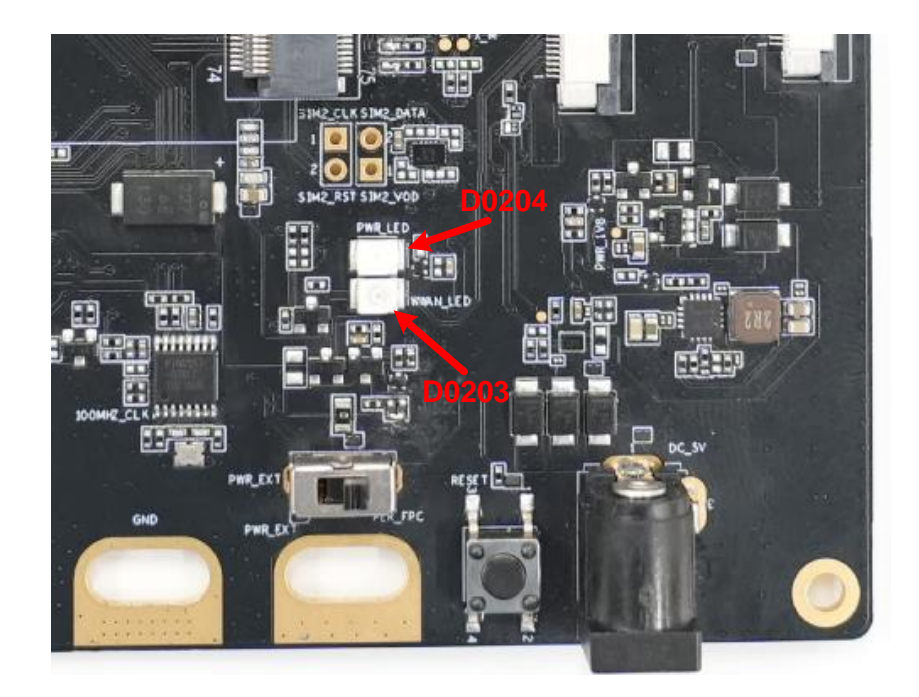

Figure 14: Status Indicators

# 4.7. MCU\*

The EVB has a MCU.

#### Table 11: Description of MCU

| RefDes. | Description        |
|---------|--------------------|
| U0902   | MCU                |
| J0901   | MCU USB interface  |
| J0902   | MCU JTAG interface |
| S0901   | MCU reset button   |

The following figure shows the position of MCU.

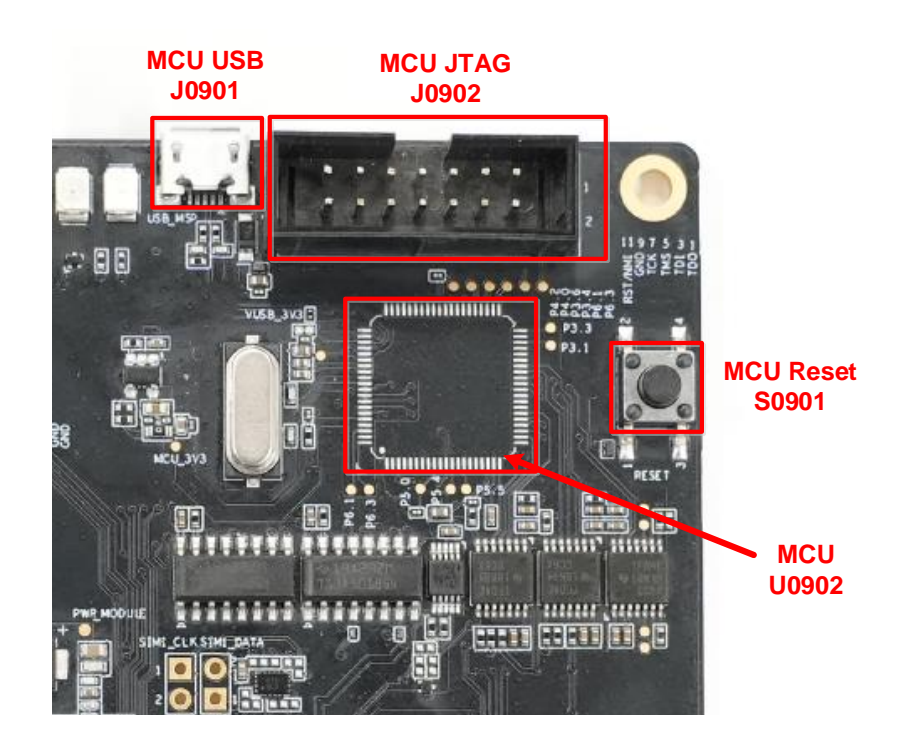

Figure 15: Position of MCU Related Components

MCU related functions are under development and verification.

# 4.8. 100 MHz Clock

This section describes the 100 MHz clock output of PCIe. The 100 MHz clock is only used for verification in specific software and hardware versions.

Before turning on the 100 MHz clock of the EVB, the following operations must be completed:

- Mount the two 0  $\Omega$  resistors R0350 and R0351.
- Turn on the third switch (P3) of S0401 (switch to the left side in the following figure, see Chapter 4.10.2 for details).

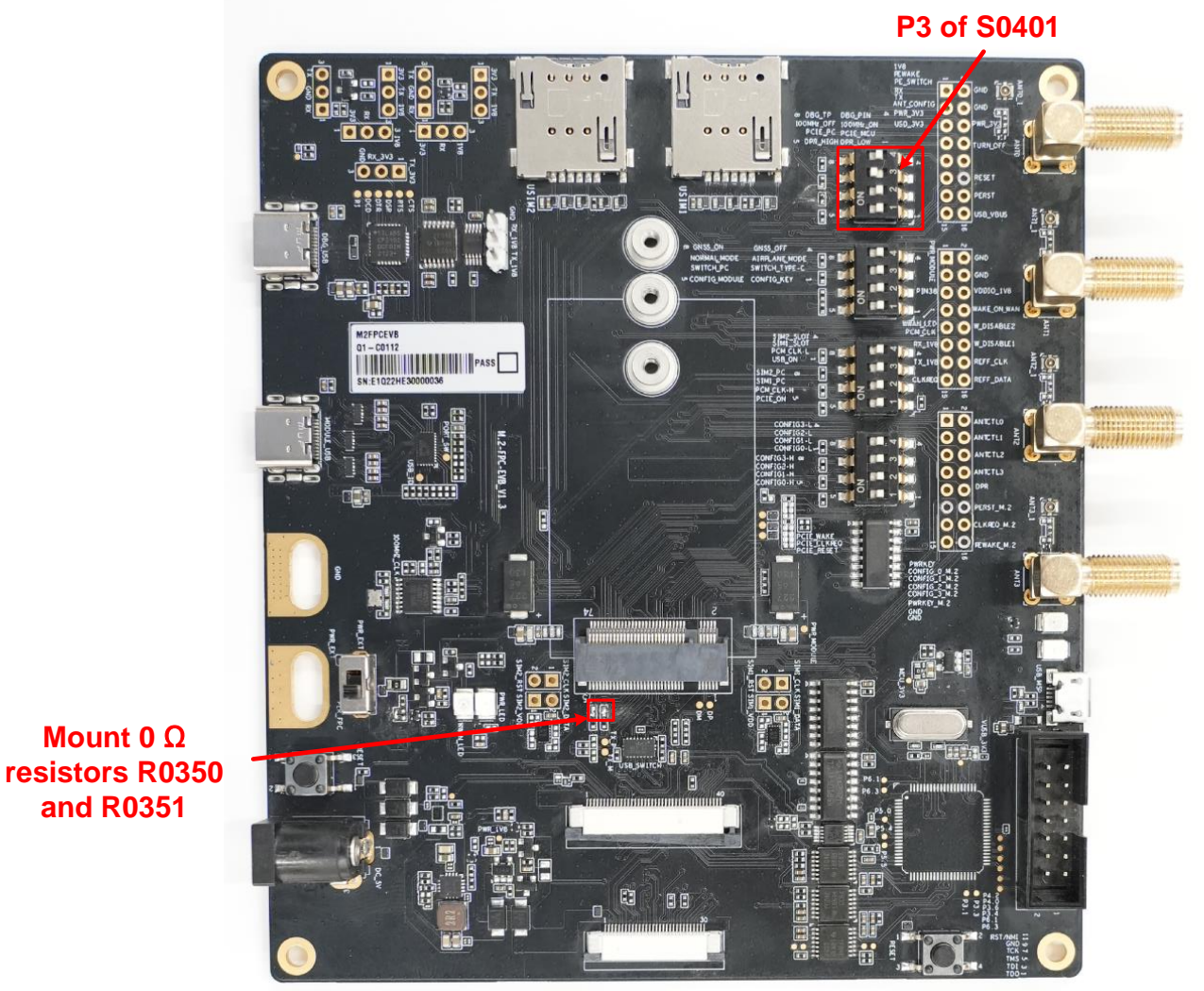

Figure 16: 100 MHz Clock

Mount 0  $\Omega$ 

and R0351

# 4.9. Antenna Interfaces

The EVB includes four antenna interfaces:

#### **Table 12: Description of Antenna Interfaces**

| RefDes. | Description        |
|---------|--------------------|
| J1302   |                    |
| J1304   |                    |
| J1306   | Antenna connectors |
| J1308   |                    |

The following figure shows the position of these antenna interfaces:

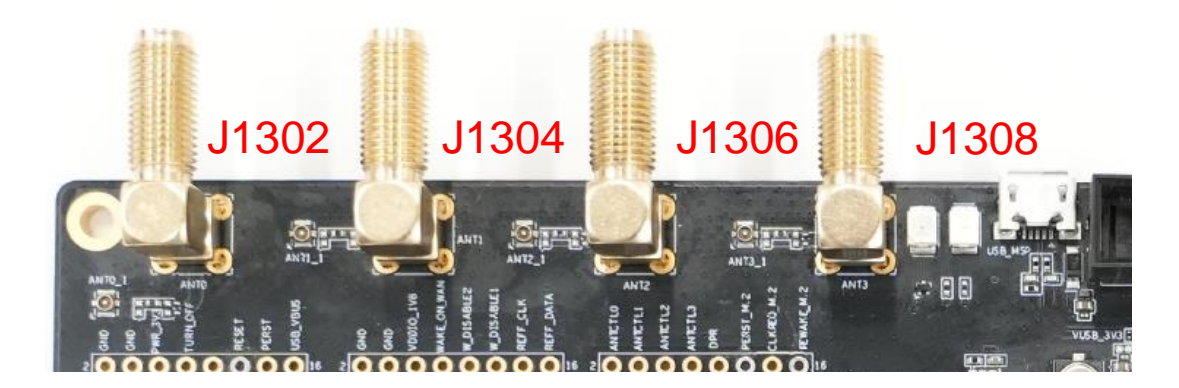

Figure 17: Antenna Interfaces

### 4.10. Switches

#### 4.10.1. Power Switch

| Table 1 | 3: Descri | ption of | Power | Switch |
|---------|-----------|----------|-------|--------|
|---------|-----------|----------|-------|--------|

| RefDes. | Description                           |
|---------|---------------------------------------|
| S0201   | Select the module's power supply path |

This switch controls EVB power supply, as shown in the following figure.

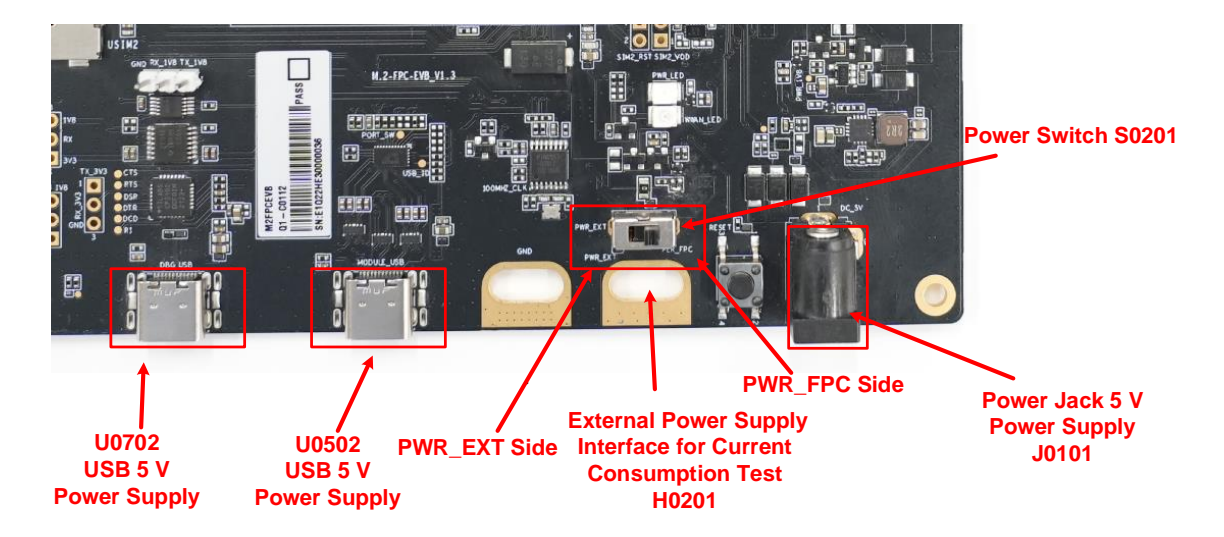

Figure 18: Diagram of Power Switch

#### Table 14: Power Switch Instructions

| Switch Position           | Description                                                                                                    |
|---------------------------|----------------------------------------------------------------------------------------------------|
| Switch to<br>PWR_EXT side | When testing current consumption of the module, H0201 is utilized first. The external 5 V power supply or USB 5 V power supply is disconnected. When H0201 is unavailable, use the external 5 V power supply or USB 5 V power supply.              |
| Switch to<br>PWR_FPC side | The external FPC of laptop power supply is utilized first. The external 5 V power supply or USB 5 V power supply is disconnected.<br>When the external FPC power supply is unavailable, use the external 5 V power supply or USB 5 V power supply. |

Usage scenarios and methods:

- When connecting the EVB to a laptop through FPC, external power supply is not needed. Switch S0201 to PWR\_FPC side in *Figure 18*.
- When the EVB is only used for testing, external power supply is not needed. Switch S0201 to PWR\_FPC side in *Figure 18*.
- When testing current consumption of the module, connect the test power supply (PWR\_EXT\_3V3) to H0201 position. Switch S0201 to PWR\_EXT side in *Figure 18*.

#### NOTE

Do not switch this power switch when power supply is connected. Please disconnect the power supply before switching.

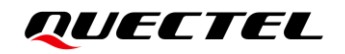

#### 4.10.2. DIP Switches

 P4 P3 P2 P1

 Image: constrained state states

There are four DIP switches, and the positions are shown as follows:

Figure 19: Diagram of DIP Switches

#### Table 15: DIP Switches Instructions

| RefDes | No. | Description                                                                                       | OFF (The switch is on the right side) | ON (The switch is on the left side)                                            |
|--------|-----|---------------------------------------------------------------------------------------------------|---------------------------------------|--------------------------------------------------------------------------------|
| S0401  | P1  | DPR signal                                                                                        | Pull up to 1.8 V by default           | Connect to ground                                                              |
|        | P2  | FULL_CARD_POWER_OFF#PC<br>PCIE_RESET#_PC<br>PCIE_CLOCK#PC<br>PCIE_WAKE#PC<br>Four signals control | Controlled by laptop<br>through FPC   | Controlled by U0902<br>MCU*                                                    |
|        | P3  | PCIe 100 MHz clock IC control                                                                     | The 100 MHz clock IC is not used      | Clock IC power supply;<br>Output PCIe 100 MHz<br>clock; Pull up<br>PCIE_RESET# |

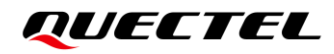

|       | P4 | U0702 connection direction                                                    | Connect to J0702 test points                                       | Connect to the module's pin 22 and pin 28                                  |
|-------|----|-------------------------------------------------------------------------------|--------------------------------------------------------------------|----------------------------------------------------------------------------|
| S1102 | P1 | Control the CONFIG 0 to 3 connection direction of the FPC                     | Connect to the M.2 module                                          | Connect to DIP switch S1101                                                |
|       | P2 | Control the module's USB connection direction                                 | Connect the module to the laptop                                   | Connect the module to<br>the USB Type-C<br>interface (U0502) of the<br>EVB |
|       | P3 | W_DISABLE1# signal                                                            | Pull up to 3.3 V by default                                        | Connect to ground to enter airplane mode                                   |
|       | P4 | W_DISABLE2# signal                                                            | Pull up to 3.3 V by default                                        | Connect to ground to<br>close GNSS function                                |
|       | P1 | COEX3/USB-PCIE_SWITCH signal                                                  | Pull down the 100 kΩ<br>resistor to ground by<br>default           | Pull up the 10 k $\Omega$ resistor to 1.8 V                                |
|       | P2 | PCM_CLK signal                                                                | Pull up to 1.8 V by default                                        | Connect to ground                                                          |
| S0302 | P3 | Select whether the (U)SIM1 card connector of the EVB or the laptop is adopted | Connect to the (U)SIM1<br>card connector of the<br>laptop with FPC | Adopt (U)SIM1 card connector of the EVB                                    |
|       | P4 | Select whether the (U)SIM2 card connector of the EVB or the laptop is adopted | Connect to the (U)SIM2<br>card connector of the<br>laptop with FPC | Adopt (U)SIM2 card connector of the EVB                                    |
|       | P1 | CONFIG_0_DBG                                                                  | Pull up to 3.3 V by default                                        | Connect to ground                                                          |
| S1101 | P2 | CONFIG_1_DBG                                                                  | Pull up to 3.3 V by default                                        | Connect to ground                                                          |
|       | P3 | CONFIG_2_DBG                                                                  | Pull up to 3.3 V by default                                        | Connect to ground                                                          |
|       | P4 | CONFIG_3_DBG                                                                  | Pull up to 3.3 V by default                                        | Connect to ground                                                          |

# 4.11. Test Points

The EVB provides test points which help you obtain the corresponding waveforms of some signals. The following figures show the details of all test points.

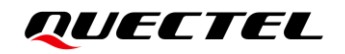

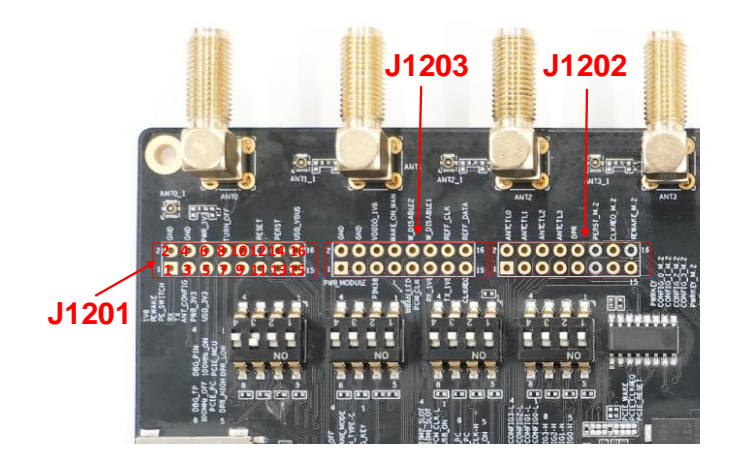

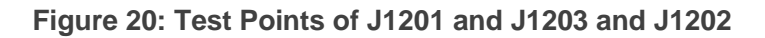

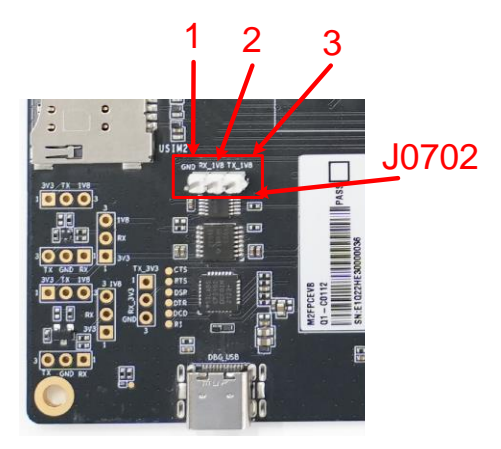

Figure 21: Test Points of J0702

#### Table 16: Pin Definition of Test Points

| J1201   |                  |                |                                |
|---------|------------------|----------------|--------------------------------|
| Pin No. | Pin Name         | Module Pin No. | Description                    |
| 1       | PWR_1V8          | -              | 1.8 V power supply             |
| 2       | GND              | -              | Ground                         |
| 3       | PCIE_WAKE#_PC    | -              | PCIE_WAKE signal of the laptop |
| 4       | GND              | -              | Ground                         |
| 5       | COEX3/USB-PCIE_S | -              | COEX3/USB-PCIE_SWITCH signal,  |

|                                                                                                   | WITCH                                                                                                    |                                                                                                    | 100 k $\Omega$ pull-down resistor by default                                                                                                    |
|---------------------------------------------------------------------------------------------------|----------------------------------------------------------------------------------------------------|----------------------------------------------------------------------------------------------------|----------------------------------------------------------------------------------------------------|
| 6                                                                                                 | PWR_3V3_FPC                                                                                                    | -                                                                                                    | 3.3 V power supply                                                                                                    |
| 7                                                                                                 | COEX_RXD                                                                                                    | 62                                                                                                    | Connect to the module's pin 62                                                                                                    |
| 8                                                                                                 | PWR_INT_TURN_OFF                                                                                                | -                                                                                                    | Enables power supply from PWR_3V3 to PWR_MODLE_3V3                                                                                                    |
| 9                                                                                                 | COEX_TXD                                                                                                    | 64                                                                                                    | Connect to the module's pin 64                                                                                                    |
| 10                                                                                                | NC                                                                                                    | -                                                                                                    | -                                                                                                    |
| 11                                                                                                | ANT_CONFIG                                                                                                    | 68                                                                                                    | Connect to the module's pin 68                                                                                                    |
| 12                                                                                                | RESET#_PC                                                                                                    | -                                                                                                    | RESET signal output of the laptop, control the module reset                                                                                                    |
| 13                                                                                                | PWR_3V3                                                                                                    | -                                                                                                    | 3.3 V power supply                                                                                                    |
| 14                                                                                                | PCIE_RESET#_PC                                                                                                  | -                                                                                                    | PCIE_RESET# control signal of the<br>laptop                                                                                                    |
| 15                                                                                                | USB_VDD_3V3                                                                                                    | -                                                                                                    | TTL to USB 3.3 V power supply                                                                                                    |
| 16                                                                                                | USB_VBUS_DBG                                                                                                    | -                                                                                                    | USB power supply                                                                                                    |
| J1202                                                                                             |                                                                                                    |                                                                                                    |                                                                                                    |
| D' N                                                                                              |                                                                                                    |                                                                                                    | Description                                                                                                    |
| Pin No.                                                                                           | Pin Name                                                                                                    | Module Pin No.                                                                                                  | Description                                                                                                    |
| Pin No.<br>1                                                                                      | Pin Name<br>FULL_CARD_POWER<br>_OFF#_PC                                                                         | Module Pin No.                                                                                                  | FPC start-up signal                                                                                                    |
| PIN NO.       1       2                                                                           | Pin Name<br>FULL_CARD_POWER<br>_OFF#_PC<br>ANTCTL0                                                              | Module Pin No.<br>-<br>59                                                                                       | Description         FPC start-up signal         Connect to the module's pin 59                                                                                                    |
| Pin No.       1       2       3                                                                   | Pin Name         FULL_CARD_POWER         _OFF#_PC         ANTCTL0         CONFIG_0_M.2                          | Module Pin No.           -           59           21                                                            | Description         FPC start-up signal         Connect to the module's pin 59         Connect to the module's pin 21                                                                                                    |
| Pin No.       1       2       3       4                                                           | Pin NameFULL_CARD_POWER<br>_OFF#_PCANTCTL0CONFIG_0_M.2ANTCTL1                                                   | Module Pin No.         -         59         21         61                                                       | DescriptionFPC start-up signalConnect to the module's pin 59Connect to the module's pin 21Connect to the module's pin 61                                                                                                    |
| Pin No.       1       2       3       4       5                                                   | Pin NameFULL_CARD_POWER<br>_OFF#_PCANTCTL0CONFIG_0_M.2ANTCTL1CONFIG_1_M.2                                       | Module Pin No.         -         59         21         61         69                                            | DescriptionFPC start-up signalConnect to the module's pin 59Connect to the module's pin 21Connect to the module's pin 61Connect to ground internally                                                                                                    |
| PIN NO.         1         2         3         4         5         6                               | Pin NameFULL_CARD_POWER<br>_OFF#_PCANTCTL0CONFIG_0_M.2ANTCTL1CONFIG_1_M.2ANTCTL2                                | Module Pin No.         -         59         21         61         69         63                                 | DescriptionFPC start-up signalConnect to the module's pin 59Connect to the module's pin 21Connect to the module's pin 61Connect to ground internallyConnect to the module's pin 63                                                                                                    |
| PIN NO.         1         2         3         4         5         6         7                     | Pin NameFULL_CARD_POWER<br>_OFF#_PCANTCTL0CONFIG_0_M.2ANTCTL1CONFIG_1_M.2ANTCTL2CONFIG_2_M.2                    | Module Pin No.         -         59         21         61         63         75                                 | DescriptionFPC start-up signalConnect to the module's pin 59Connect to the module's pin 21Connect to the module's pin 61Connect to ground internallyConnect to the module's pin 63Unconnected internally                                                                                   |
| Pin No.         1         2         3         4         5         6         7         8           | Pin NameFULL_CARD_POWER<br>_OFF#_PCANTCTL0CONFIG_0_M.2ANTCTL1CONFIG_1_M.2ANTCTL2CONFIG_2_M.2ANTCTL3             | Module Pin No.         -         59         21         61         69         63         75         65           | DescriptionFPC start-up signalConnect to the module's pin 59Connect to the module's pin 21Connect to the module's pin 61Connect to the module's pin 61Connect to ground internallyConnect to the module's pin 63Unconnected internallyConnect to the module's pin 65                       |
| PIN NO.         1         2         3         4         5         6         7         8         9 | Pin NameFULL_CARD_POWER<br>_OFF#_PCANTCTL0CONFIG_0_M.2ANTCTL1CONFIG_1_M.2ANTCTL2CONFIG_2_M.2ANTCTL3CONFIG_3_M.2 | Module Pin No.         -         59         21         61         69         63         75         65         1 | DescriptionFPC start-up signalConnect to the module's pin 59Connect to the module's pin 21Connect to the module's pin 61Connect to the module's pin 61Connect to ground internallyConnect to the module's pin 63Unconnected internallyConnect to the module's pin 65Unconnected internally |

| 11      | PWRKEY                       | 6              | Module ON/OFF control signal                              |
|---------|------------------------------|----------------|-----------------------------------------------------------|
| 12      | PCIE_RESET#                  | 50             | PCIe reset, active low                                    |
| 13      | GND                          | -              | Ground                                                    |
| 14      | PCIE_CLKREQ#                 | 52             | PCIe clock request, active low                            |
| 15      | GND                          | -              | Ground                                                    |
| 16      | PCIE_WAKE#                   | 54             | PCIe wake up, active low                                  |
| J1203   |                              |                |                                                           |
| Pin No. | Pin Name                     | Module Pin No. | Description                                               |
| 1       | PWR_MODULE_3V3               | 2、4、70、72、74   | Module power supply                                       |
| 2       | GND                          | -              | Ground                                                    |
| 3       | PWR_MODULE_3V3               | 2、4、70、72、74   | Module power supply                                       |
| 4       | GND                          | -              | Ground                                                    |
| 5       | NC                           | 38             | Connect to the module's pin 38                            |
| 6       | VDDIO_1V8                    | 24             | Connect to the module's pin 24                            |
| 7       | WWAN_LED#                    | 10             | Radio indicator, active low                               |
| 8       | WAKE_ON_WAN#                 | 23             | Connect to the module's pin 23                            |
| 9       | PCM_CLK                      | 20             | Connect to the module's pin 20                            |
| 10      | W_DISABLE2#                  | 26             | GNSS function control, active low, turn off GNSS function |
| 11      | PCM_IN/DBG_UART_<br>RX_1V8   | 22             | Connect to the module's pin 22                            |
| 12      | W_DISABLE1#                  | 8              | Airplane mode control, active low                         |
| 13      | PCM_SYNC/DBG_UA<br>RT_TX_1V8 | 28             | Connect to the module's pin 28                            |
| 14      | RFFE_CLK                     | 56             | Connect to the module's pin 56                            |
| 15      | PCIE_CLKREQ#_PC              | -              | PCIe clock request control signal of the laptop           |
| 16      | RFFE_DATA                    | 58             | Connect to the module's pin 58                            |

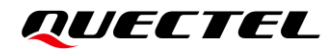

| J0702   |          |                |                  |
|---------|----------|----------------|------------------|
| Pin No. | Pin Name | Module Pin No. | Description      |
| 1       | GND      | -              | Ground           |
| 2       | RX_1V8   | -              | URTA's RX signal |
| 3       | TX_1V8   | -              | URTA's TX signal |

# **5** Operation Procedures

This chapter introduces how to use the M.2-FPC EVB for testing and evaluation of applicable modules. Before the procedures below, please ensure modules and the EVB are correctly assembled.

M.2-FPC EVB mainly has two application scenarios: testing M.2 module on the laptop through FPC adapter board and cables and testing M.2 module on the EVB.

# 5.1. Test on the Laptop

#### 5.1.1. Connection for Testing on the Laptop

When testing M.2 module on the laptop, the EVB assembly should be connected in the following way:

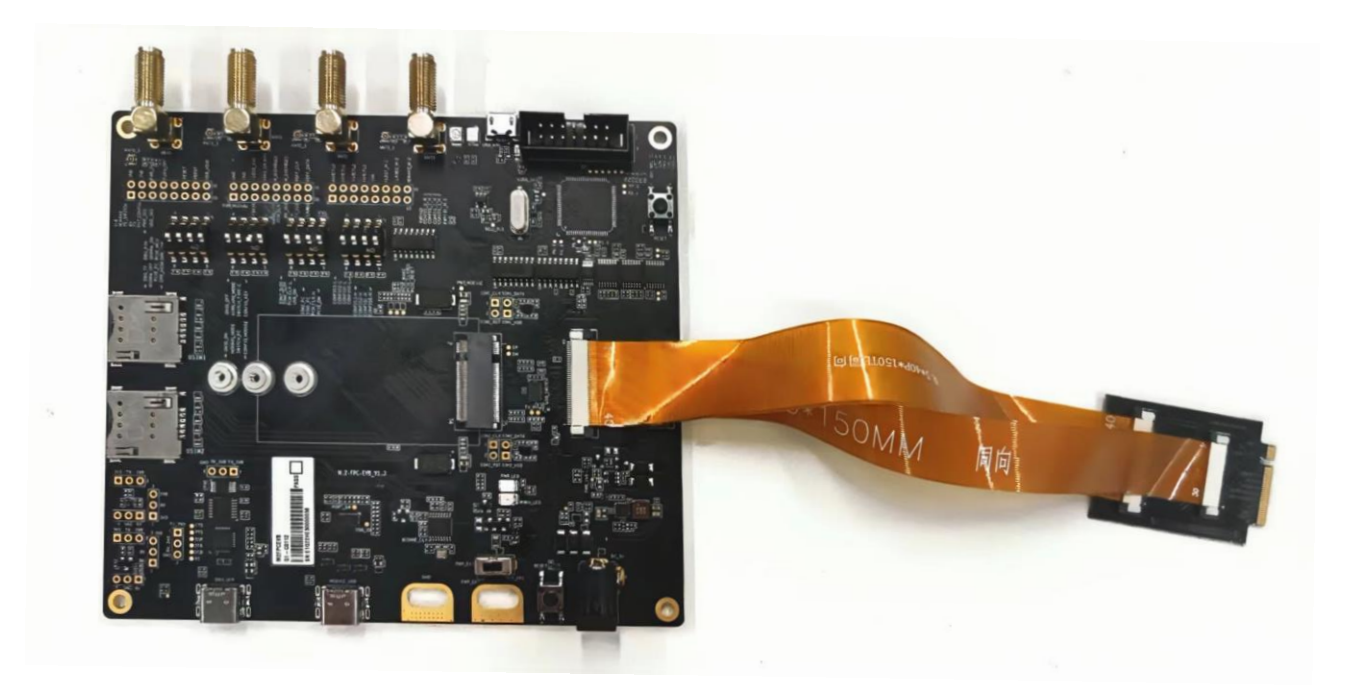

Figure 22: M.2-FPC EVB Assembly

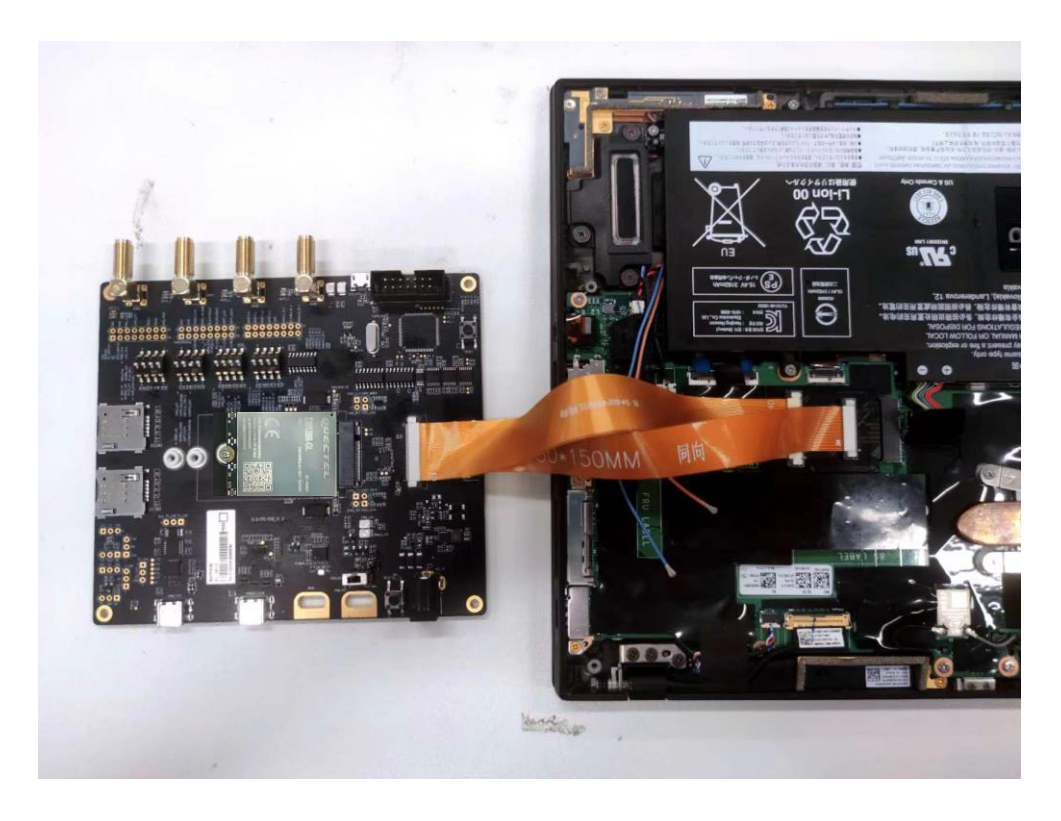

Figure 23: Assembly of M.2-FPC EVB and the Laptop

#### 5.1.2. Preset DIP Switches for Testing on the Laptop

Since there are many DIP switches on the EVB, there will be different DIP switches presets in different application scenarios. This chapter describes the positions of DIP switches when the module is tested on the laptop through FPC. Configuration is shown in the following figure (see *Chapter 4.10.2* for details):

The power switch (S0201) is switched to PWR\_FPC side. The DIP switches (S0401, S1102, S0302, and S1101) are all switched to the OFF side, which is the right side shown in the figure below.

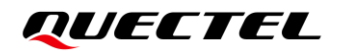

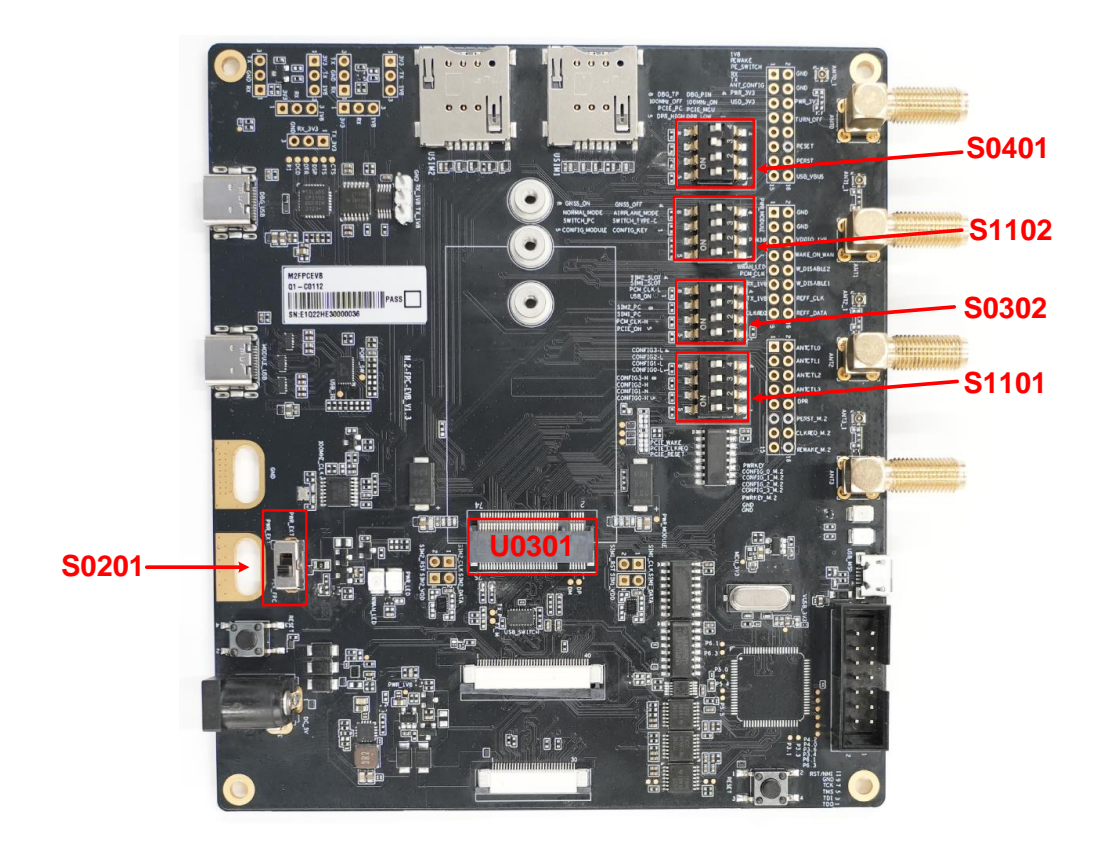

Figure 24: DIP Switches Position When the M.2-FPC EVB is Connected to Laptop

#### 5.1.3. Turn On the Module

- 1. Connect the module to the EVB: insert the module into the M.2 connector (U0301) on the EVB, and then fix the module with screws.
- 2. Connect antennas to the module.
- 3. Switch S0201 (power switch) to PWR\_FPC side. Do not power the EVB through other power supply interfaces.
- 4. Connect the EVB to the laptop through FPC. D0204 (power ON/OFF indicator) lights up, which indicates that the power supply for the EVB is ready and the module is turned on. At this time, when the RF function is turned on, D0203 (module RF status indicator) lights up. See *Chapter 4.6* for specific information.

### 5.2. Test on the EVB

#### 5.2.1. Connection Between the Module and the EVB

When testing M.2 module on the EVB, the EVB assembly should be connected in the following way:

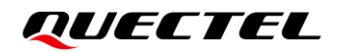

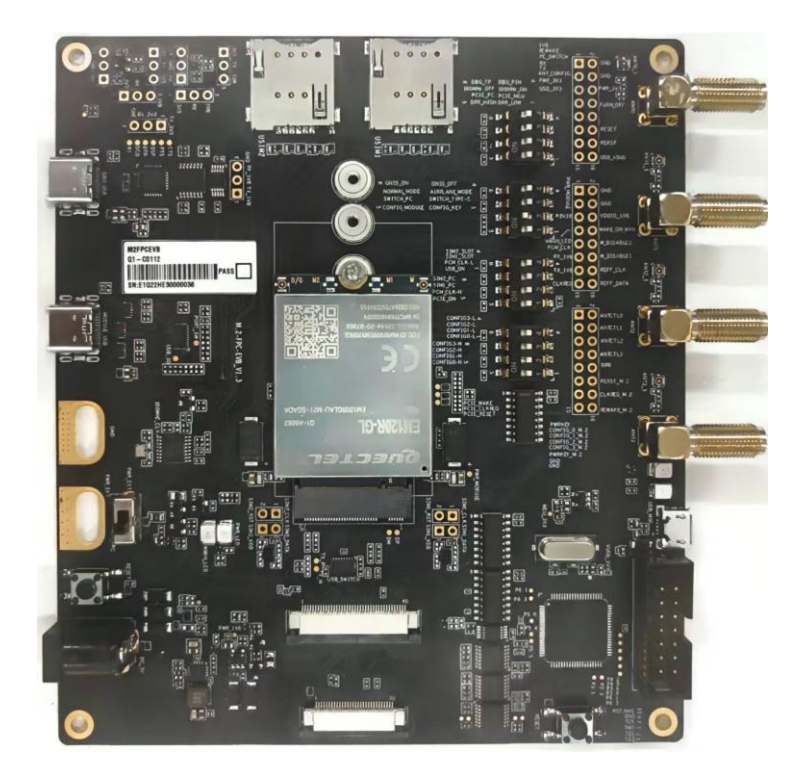

Figure 25: M.2-FPC EVB Assembly for Testing

#### 5.2.2. Preset DIP Switches for Testing on the EVB

Since there are many DIP switches on the EVB, there will be different DIP switches presets in different application scenarios. This chapter describes the positions of DIP switches when the module is tested on the EVB. See *Chapter 4.10.2* for detailed information.

The power switch (S0201) is switched to PWR\_FPC side. P3 of S0401, P2 of S1102, P3 and P4 of S0302 are switched to the ON side, which is the left side shown in *Figure 24*. Other DIP switches are switched to the OFF side, which is the right side shown in *Figure 24*.

#### 5.2.3. Turn On the Module

- 1. Connect the module to the EVB: insert the module into the M.2 connector (U0301) on the EVB, and then fix the module with screws.
- 2. Insert the (U)SIM card into the (U)SIM card connector on the EVB and connect antennas to the module.
- 3. Switch S0201 (power switch) to PWR\_ FPC side.
- 4. Connect the EVB to the 5 V power adapter or use the USB Type-C cable to connect the EVB to the laptop. D0204 (power ON/OFF indicator) lights up, which indicates that the power supply for the EVB is ready and the module is turned on. At this time, when the RF function is turned on, D0203 (module RF status indicator) lights up. See *Chapter 4.6* for specific information.

#### 5.2.4. Communication Via USB

- 1. Turn on the module according to the procedure in *Chapter 5.2.3*.
- Connect the EVB and laptop with USB cable through USB Type-C interface (U0502), and then install the CP210X USB driver on the laptop. The USB port numbers can be viewed in Device Manager of the PC when the USB driver is installed, as shown below.

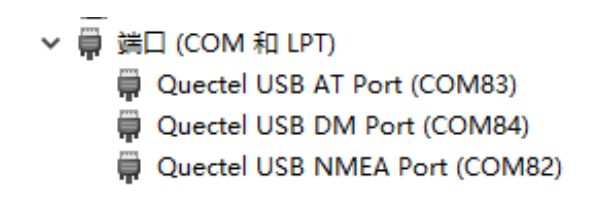

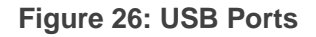

 Install and then use QCOM provided by Quectel to realize the communication between the module and the laptop. The following figure shows the COM Port Setting of QCOM: select the correct "COM Port" (USB AT Port, which is shown in figure above) and set correct "Baudrate" (e.g. 115200 bps). For more details about QCOM usage and configuration, please refer to *document [2]*.

|                | COM Port             | Setting       |                |
|----------------|----------------------|---------------|----------------|
| COM Port: 83 💌 | Baudrate: 115200 💌   | StopBits: 1 💌 | Parity: None 💌 |
| ByteSize: 8 💌  | Flow Control: No Ctr | l Flow 💌      | Close Port     |

Figure 27: COM Port Setting on QCOM (USB AT Port Connection)

# 5.3. Turn Off the Module

There are two methods to turn off the module.

- Turn off the module with AT+QPOWD. This is the best and the safest method. The module will log off from the network and save data before shutdown. When turning off the module with AT command, please keep PWRKEY at a high level after the execution of the power-off command, otherwise, the module will be turned on again after successful turn-off.
- Turn off the module by powering down.

#### NOTE

For more details about **AT+QPOWD**, see the AT commands manual of the corresponding module.

# 5.4. Reset the Module

Reset is only used in case of emergency or abnormality. For example, the software fails to respond for more than 5 seconds due to some serious problems.

Press the button S0301, and then release it to reset the module. Please note that this operation may cause loss of information in the memory as the module will be initialized after the resetting.

### 5.5. Current Consumption Test

M.2-FPC EVB can be used to test the current consumption of the module. The specific test steps are as follows:

- 1. Switch S0201 to PWR\_EXT side. H0201 is connected to the external power supply to supply power for the module separately.
- 2. Use EVB to operate the module according to the process described in *Chapter 5.1* and *5.2*, and then test the current consumption.

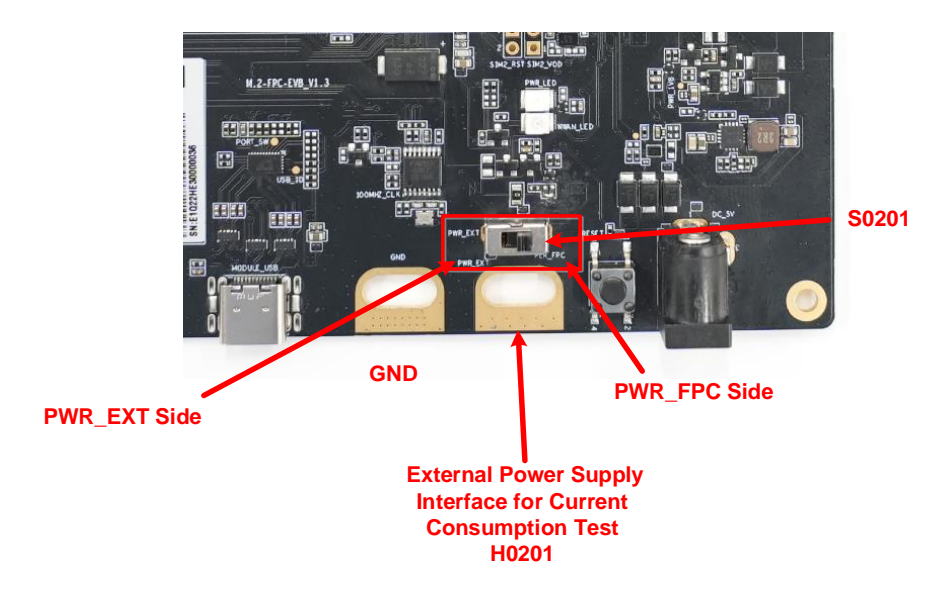

Figure 28: Current Consumption Power Supply Connection Diagram

# **6** Appendix References

#### **Table 17: Related Documents**

#### **Document Name**

- [1] Quectel\_List\_of\_EVB\_Applicable\_Modules
- [2] Quectel\_QCOM\_User\_Guide
- [3] Quectel\_QFlash\_User\_Guide
- [4] Quectel\_LTE&5G\_Windows\_USB\_Driver\_Installation\_Guide

#### **Table 18: Terms and Abbreviations**

| Abbreviation | Description                        |
|--------------|------------------------------------|
| СОМ          | Communication Port                 |
| DC           | Direct Current                     |
| DI           | Digital Input                      |
| DIP          | Dual In-line Package               |
| DO           | Digital Output                     |
| EVB          | Evaluation Board                   |
| FPC          | Flexible Printed Circuit           |
| GND          | Ground                             |
| GNSS         | Global Navigation Satellite System |
| I/O          | Input/Output                       |
| JTAG         | Joint Test Action Group            |
| LED          | Light Emitting Diode               |

| LTE    | Long Term Evolution                         |
|--------|---------------------------------------------|
| MCU    | Microcontroller Unit                        |
| NC     | Not Connected                               |
| PCB    | Printed Circuit Board                       |
| PCM    | Pulse Code Modulation                       |
| PCIe   | Peripheral Component Interconnect Express   |
| PO     | Power Output                                |
| RF     | Radio Frequency                             |
| UART   | Universal Asynchronous Receiver/Transmitter |
| USB    | Universal Serial Bus                        |
| (U)SIM | (Universal) Subscriber Identity Module      |